2020年度 新入生対象

# 重要 英語クラス分けテスト(オンラインテスト)受験案内

本学では、入学後の英語クラス編成のために、入学者に対して、入学前のオンラインによる英語のクラス分けテストを課しています。入学する学部のクラス分けテストの詳細を確認して、必ず受験してください。

※政策科学部・グローバル教養学部は英語クラス分けテストを実施しません。

★新型コロナウイルスの感染症の拡大により、経営学部・国際関係学部・情報理工学部・食マネジメント学部の4学部(下の表で★印のついた学部)については、「入学手続要項(p.25)」でお知らせした受験方法が、キャンパスでの受験からオンラインテスト 受験に変更になりますので、ご注意ください。

※国際関係学部の Global Studies専攻生および Joint Degree Program生、情報理工学部の情報システムグローバルコースの方は受験は 不要です。

| 受験対象学部                                        | オンラインテスト名                                           | 受験期間                         | 案内ページ |
|-----------------------------------------------|-----------------------------------------------------|------------------------------|-------|
| 法学部<br>文学部<br>経済学部<br>スポーツ健康科学部<br>食マネジメント学部★ | CASEC                                               | 3/5(木)10:00<br>~3/28(土)17:00 | p.1-2 |
| 国際関係学部★<br>映像学部<br>総合心理学部                     | GTEC Academic                                       | 3/5(木)10:00<br>~3/28(土)17:00 | p.3-4 |
| 産業社会学部<br>理工学部<br>情報理工学部★<br>経営学部★            | TOEIC Bridge®<br>L&R IPテスト<br>(オンライン)               | 3/5(木)10:00<br>~3/27(金)17:00 | p.5-6 |
| 生命科学部<br>薬学部                                  | 入学後に学部独自のテストを行います。<br>※詳細は3月31日実施予定の学部のガイダンスで説明します。 |                              |       |

※英語クラス分けテストに関する問い合わせ先は、7ページをご覧ください。

テスト受験はこちらのURLにアクセスし、入学する学部のページを選択してください。 http://www.ritsumei.ac.jp/gengo/online/ ★受験はパソコンのみとなります。スマートフォンやタブレットでの受験はできません。

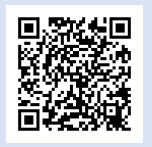

#### 自宅等で受験できない場合

自宅のパソコンなどで、どうしても受験ができない場合は、以下の3日間の期間中、キャンパスで受験することができます。どちらのキャンパス で受験してもかまいません(予約不要)。 ※新型コロナウイルス感染症拡大防止のため、できる限り自宅等での受験をお願いします。

| キャンパス   | 日程      | CASEC                       | GTEC Academic               | TOEIC Bridge <sup>®</sup> L&R IP<br>テスト |
|---------|---------|-----------------------------|-----------------------------|-----------------------------------------|
| 衣笠      | 3/25(水) | 有心館 2階 YS203<br>情報処理演習室1    | 有心館 2階 YS201<br>情報語学演習室2    | 有心館 3階 YS302<br>情報処理演習室2                |
| びわこ・くさつ | 3/26(木) | コラーニングハウスI 3階<br>情報処理演習室C32 | コラーニングハウスI 2階<br>情報処理演習室C21 | コラーニングハウスI 2階<br>情報処理演習室C22             |
| 大阪いばらき  | 3/27(金) | A棟 2階 AN224                 | A棟 2階 AN227                 | A棟 2階 AC244                             |

【受験時間】: 10:00~12:00(最終入室締切 11:00) (各日共通) 13:00~17:00(最終入室締切 16:00)

【持参物】 \* 受験票・合格通知等、受験番号を確認できるもの \* 必ずマスク着用で受験してください。

※左記のいずれかの時間帯で受験してください。 ※最終入室締切時間までに会場にお越しください。 最終入室締切時間を過ぎると受験できません。

## 「CASEC」受験案内

## 【対象学部】法学部・文学部・経済学部・スポーツ健康科学部・食マネジメント学部

上記学部の新入生のみなさんには、英語クラス分けテストとして「CASEC」受験が課せられます。 定められた期間中に、自宅などからオンラインテスト(CASEC)を受験してください。このテストは、皆さんの現在の英 語力を把握するために重要ですので、必ず受験して下さい。

1. 受験期間 3月5日(木)10:00 ~ 3月28日(土)17:00
 ※受験はパソコンのみとなります(スマホやタブレットでの受験はできません)。
 ※パソコンの故障や不測の事態に備えて、<u>早めに受験してください</u>。

#### 自宅等で受験できない場合

自宅のパソコンなどで、どうしても受験ができない場合は、各キャンパスで受験することができます。詳しくは表紙の案内をご覧ください。 \*新型コロナウイルスの感染症が拡大していますので、できるだけ自宅での受験を推奨します。

 注意事項 ●一次入学手続時納付金を納入後、受験してください。
 このテストは、本学に入学予定の方のみを対象としています。ただし、3月入試合格者の方は 本学へ入学意思があれば納付金振込前でも受験可能です。

- ●受験料は必要ありません。受験できるのは1回のみです。 (大学専用ページからアクセス・認証した受験のみ有効となります。それ以外で受験した結果 は認めません。)
- 3. 試験概要 インターネットに接続したパソコンで受験するテストです。
  - 24時間いつでも受験可能です。
  - 音声問題が出題されます。ヘッドフォンやスピーカーを準備してください。
  - テスト時間は、<u>約50分</u>です。
  - ●問題はリスニングとリーディングを含んだ4つのセクションで構成され、各セクション250点、 合計1,000点満点です。
  - テスト開始後はタイマーが自動的に作動するため、パソコンのフリーズ等のトラブル以外で は中断することができません。時間に余裕を持って受験してください。
- 4. 受験者ID パスワード

| ●受験者ID「20」+「受験番号」(半角8桁)」                       |
|------------------------------------------------|
| ※受験番号の冒頭に「20」を付与してください。                        |
| 例:受験番号「12345678」の場合、「2012345678」となります。         |
| ※複数合格者は入学手続を行う受験番号で受験してください。                   |
| ※2月合格者の皆さんには、 <u>受験者IDは受験番号8桁とお伝えしておりましたが、</u> |
|                                                |
|                                                |
| 例:2001年9月12日 ⇒ 20010912                        |

# 「CASEC」受験案内

- 5.受験手順
- ①「新入生の英語クラス分けテスト」のページにアクセス <u>http://www.ritsumei.ac.jp/gengo/online/</u>下の「画面①」が表示されます。
- ※立命館大学のトップページから検索画面で「言語教育センター」と検索し、「言語教育センター」 の画面(下の「画面②」)の右下「新入生の英語クラス分けテスト」からアクセスすることもでき ます。
- ② 入学する学部を選択
- ③ 学部のページの履修説明をよく読んで「同意」し、「CASEC」のテスト画面へ

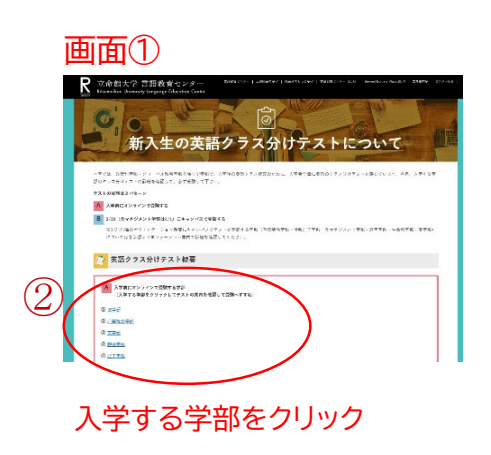

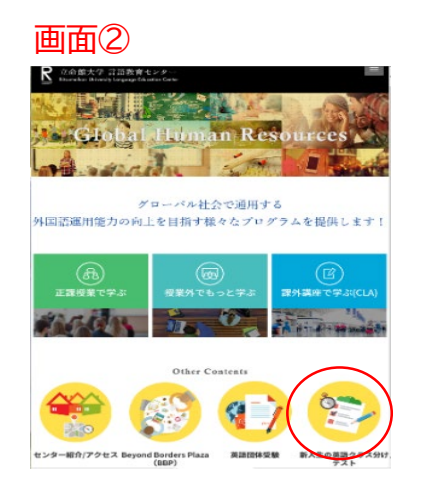

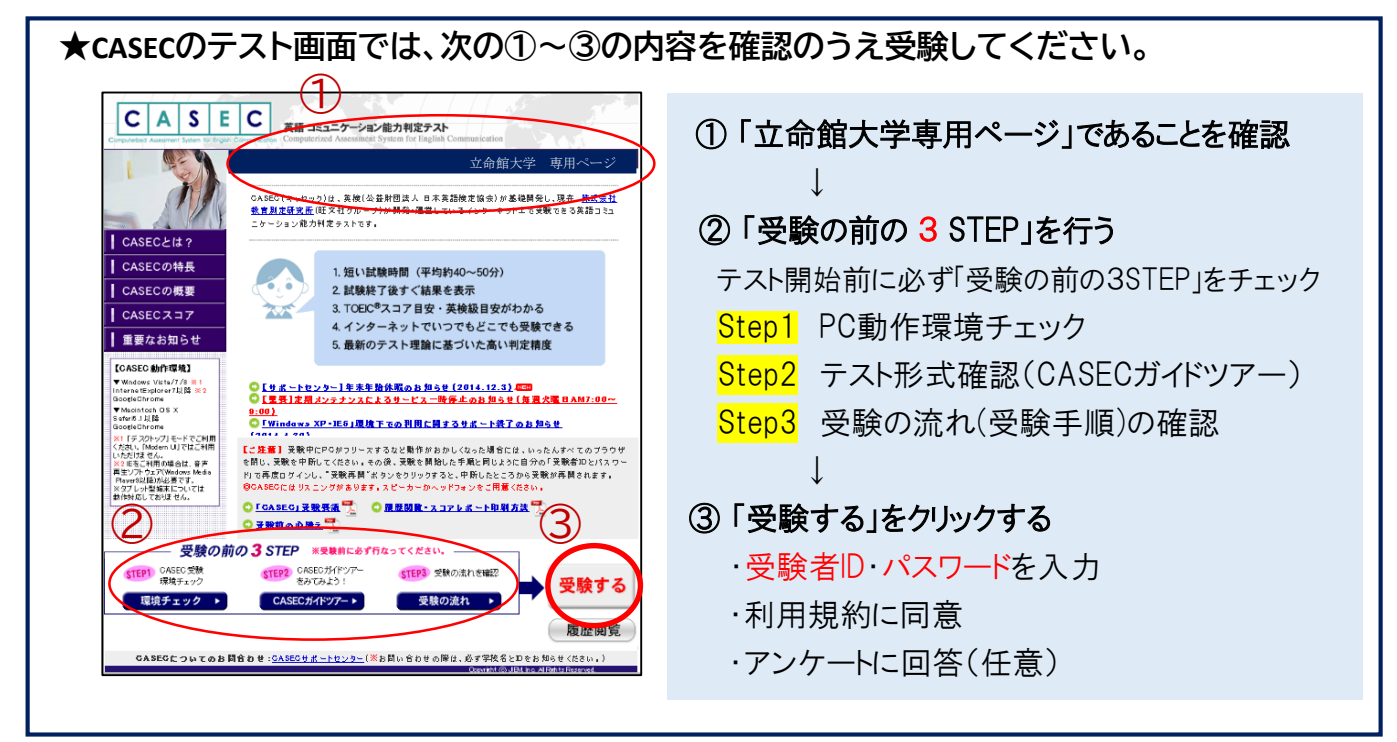

6.トラブル発生、中断した場合の対応

受験中にパソコンがフリーズするなどトラブルが発生した場合には、一旦全てのブラウザを閉じ、 受験を中断してください。その後、受験を開始した手順と同じように自分の「受験者IDとパス ワード」で再度ログインすると、**受験再開** ボタンが表示され、ボタンをクリックすると中断したと ころから受験が再開されます。

<注意>必ず「受験再開」をしてください。もう一度はじめからの受験はできません。

# 「GTEC Academic」受検案内

## 【対象学部】 国際関係学部・映像学部・総合心理学部

\*国際関係学部の Global Studies専攻生、Joint Degree Program生は受験不要です。

#### 【テスト(「GTEC」 Academic)について】

出題内容の詳細・サンプル問題、デモ受検(練習モード)の方法は「GTEC大学生向け特設ページ」で確認できます。 https://www.benesse.co.jp/gtec/general/information/univ\_exam.html ※検索でページが見つからない場合は、上記のURLをブラウザのURLが表示される部分に直接入力してください。 ※上記を確認してからテストを受検することをお勧めします。

【受検に必要な情報】※すべて半角で入力してください。

| 団体コード | アール・アイ・ティ・ゼロ・ゼロ・サン・ロク・サン<br>RIT00363 |
|-------|--------------------------------------|
| 受検者ID | 受験番号<br>※入学手続きを行う受験番号で受験してください。      |
| パスワード | 生年月日・8桁<br>(例 2001年9月12日→20010912)   |

♀ GTEC大学生向け特設ページ

「GTEC大学生向け特設ページ」 で検索してください

検索

受検期間: 3月5日(木)10:00~3月28日(土)17:00 自宅等で受検できない場合

自宅のパソコンなどで、どうしても受検ができない場合は、各キャンパスで受検することができます。表紙の詳細をご確認の上、必ず受検してください。

#### 【注意事項】

・一次入学手続時納付金を納入後、受検してください。受検できるのは1回のみです。

このテストは、本学に入学予定の方のみ対象としています。ただし3月入試合格者の方は、本学への入学意思があれば納付金振込前でも受検可能です。 ・アクセスの集中やパソコンのトラブル等により、受検できない場合がありますので、余裕をもって早めに受検してください。

・パソコンのトラブル等により最後まで受検が完了できなかった場合は、必ずGTEC受検者サポートデスク(7ページ参照)に連絡してください。

#### ・受検料は必要ありません。テスト時間は約30分です。テストは必ず続けて受検をしてください。

#### 【必要機器】

受検にはWindows(7/8.1/10)PCが必要です(可能であればイヤフォンを準備してください)。

※動作環境(ブラウザ)はInternet Explorer11以上です(Microsoft EdgeやChromeなど他のブラウザでは動作しません)。 ※Mac、タブレット、スマートフォン、携帯電話では受検できません。

※自宅にパソコンをお持ちでない場合は、学内受検日に受検してください(受検するキャンパスに指定はありません)。

#### 【個人情報の取り扱いについて】

「GTEC」受検の際に使用する個人情報は、入学後の英語のクラス編成の参考として利用します。

個人情報の集計にあたっては(株)ベネッセi-キャリアに委託しますが、厳重に管理しています。

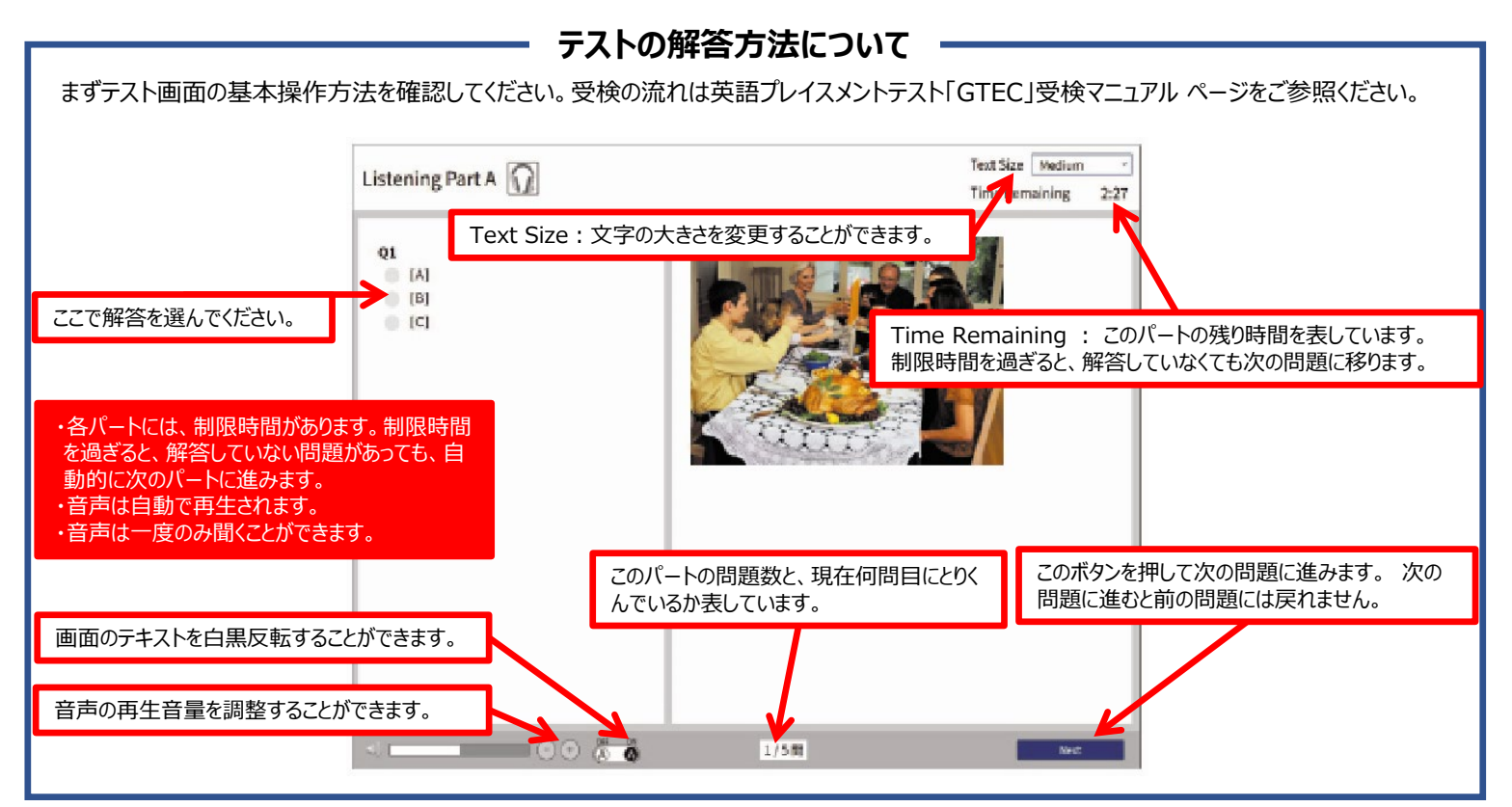

# 「GTEC Academic」受検マニュアル 個別の詳細な手順は、GTEC大学生向け特設ページでご案内しています

| 1 | GTEC大学生向け特設ページへ行く<br>1.検索サイトで「GTEC<br>大学生向け特設ページ<br>と入力して検索します<br>2.検索結果から「GTEC<br>大学生向け特設ページ<br>たプ生向け特設ページ<br>なージが見つからない場合は、以下のURLを打つ<br>が見つからない場合は、以下のURLを打つ<br>が見つからない場合は、以下のURLを打つ<br>がのURLが表示される部分に直接入力してください。<br>https://www.benesse.co.jp/gtec/general/inf<br>ornation/univ_exam.html<br>イマギ出会AgreetMa<br>「EC大学生向け特設ページ<br>がのURLが表示される部分に直接入力してください。<br>https://www.benesse.co.jp/gtec/general/inf<br>ornation/univ_exam.html<br>「EC大学生向け特設ページ」<br>、<br>が見つからない場合は、以下のURLを打つ<br>が見つからない場合は、以下のURLを打つ<br>がのURLが表示される部分に直接入力してください。<br>https://www.benesse.co.jp/gtec/general/inf<br>ornation/univ_exam.html<br>「EC大学生向け特設ページ」<br>、<br>本学生向け特設ページ<br>ない場合は、以下のURLを打つ<br>が見つからない場合は、以下のURLを打つ<br>が見つからない場合は、以下のURLを打つ<br>がたまたい。<br>たりいかられるのからにではない。<br>たいまたい。<br>たいまままたが、<br>たいまままたが、<br>たいまままたが、<br>たいまままたが、<br>たいたまままたが、<br>たいまままたが、<br>たいまままたが、<br>たいまままたが、<br>たいまままたが、<br>たいまままたが、<br>たいまままたが、<br>たいまままたが、<br>たいまままたが、<br>たいまままたが、<br>たいまままたが、<br>たいまままたが、<br>たいまままたが、<br>たいまままたが、<br>たいまままままままままままままままたが、<br>たいまままたが、<br>たいまままたが、<br>たいまままたが、<br>たいまままたが、<br>たいまままままままままたが、<br>たいままままままままままままたが、<br>たいまままたが、<br>たいまままままままままたが、<br>たいまままたが、<br>たいまままままままたが、<br>たいまままたが、<br>たいままままままままままままたが、<br>たいまままままままままたがでいたままままたが、<br>たいまままままままたが、<br>たいまままままままたが、<br>たいままままままままたが、<br>たいままままままままままままたがでいたままままままままたがでいたりままままたがままたが、<br>たいままままままままままままままたがでいたままままままままたがでいたままままままままたが、<br>たいままままままままたでいたままままままままたでいたります。 | 7 | PCが受検に適しているか環境<br>チェックが始まり⑧へ進みます<br>マイクが接続されていない場合、<br>Microphone Deviceのチェック<br>項目が「NG」となり画面の下に<br>黄色いラインと確認メッセージが表示されますが、マイクは不要<br>なので[NEXT]を押して⑧に進んでください。                                                                                                    |
|---|----------------------------------------------------------------------------------------------------|---|----------------------------------------------------------------------------------------------------|
| 2 | 1.特設ページ内の[ZIPダウン<br>ロード]ボタンを押します<br>2.「名前を付けて保存」を選びます<br>※保存先はデスクトップなど分かりやすい場所を<br>選んでください。本マニュアルではデスクトッに<br>保存する流れで説明します<br>※ご利用の環境で画面が異なる場合があります                                                                                                    | 8 |                                                                                                    |
| 3 | <ul> <li>◆パターン1が表示<br/>される場合は[閉じる]を<br/>押して閉じます</li> <li>◆パターン2 が表示<br/>される場合は[×]を押<br/>して閉じます</li> <li>◆パターン2 が表示<br/>される場合は[×]を押<br/>して閉じます</li> <li>◆パターン2 が表示<br/>される場合は[×]を押</li> <li>●パターン2 が表示<br/>される場合は[×]を押</li> <li>●パターン2 が表示<br/>される場合は[×]を押</li> <li>●パターン2 が表示<br/>される場合は[×]を押</li> <li>●パターン2 が表示</li> <li>●パターン2 が表示</li> <li>●パターン2 が表示</li> <li>●パターン2</li> <li>●パターン2</li> <li>●パターン2</li> <li>●パターン2</li> <li>●パターン2</li> <li>●パターン2</li> <li>●パターン2</li> <li>●パターン2</li> <li>●パターン2</li> </ul>                                                                                                    | 9 | まままままでは、このには、このには、このに、このに、このに、このに、このに、このに、このに、このに、このに、このに                                                                                                    |
| 4 | <ul> <li>1.デスクトップに [GTEC]<br/>フォルダが作成されます</li> <li>2.右クリックして「すべて展開」<br/>を選びます</li> <li>※このマニュアルのZIPファイルの<br/>アイコンはWindows標準のものと</li> <li>なります。ご利用の環境ではアイコンが異なる場合があります。<br/>「GTEC大学生向け特設ページ」でZIPファイルの展開の手順書を<br/>用意しておりますので、ご確認ください。</li> </ul>                                                                                                    | 0 | 1. ペッドホン確認の「Start」ボタンをクリックし、音量確認           2.注意事項の「Start」ボタンをクリックして操作方法等確認           3. Listening の「Start」ボタンをクリックし、受検開始           4. Listening 終了後は、一旦この画面に戻ります<br>続けて Reading の「Start」ボタンをクリックして受検                                                                                                    |
| 5 | 展開先が<br>"C:¥User¥(ユーザのアカウ<br>ント)¥Desktop¥GTEC"<br>になっていることを確認して<br>[展開]ボタンを押します<br>※展開先はデスクトップ以外でも問題はありません                                                                                                    | 1 | 受検終了後、このメッセージが     表示されれば、正常に試験が     終     旅     が終了しました。     アプリを終了してください。     アプリを閉じてください。     マプリを閉じてください。     マゴ     マゴ     マズ     マゴ     マゴ     マゴ     マゴ     マゴ     マゴ     マゴ     マゴ     マゴ     マゴ     マゴ     マゴ     マゴ     マゴ     マゴ     マゴ     マゴ     マ     マブ     マグ     マ     マブ     マ     マゴ     マ     マゴ     マ     マ |
| 6 | <ul> <li>1.[GTEC]フォルダが自動で開くので、<br/>その中にある"GTEC"フォルダをダブル<br/>クリックします。</li> <li>2."CbtEngine.FrontEnd.Gtec"<br/>をダブルクリックします。</li> <li>         ・補足         <ul> <li>             ・補足             「WindowsによってPCが保護されました」のメッセージが表示される<br/>場合は、画面内の「詳細情報」を押してください。</li> <li>その後表示される[実行]ボタンを押して受検アプリを起動してください。</li> </ul> </li> </ul>                                                                                                    |   | 以上で受検終了です。<br>「GTEC」の操作で不明なことは[GTEC 受検者サポートデス<br>ク] TEL:0120-512-840<br>受付時間:月~土9:00~12:00<br>13:00~17:30(日祝・年末年始を除く)<br>※臨時営業日についてはGTECのホームページの<br>「お知らせ」でご確認ください。<br>「GTEC」ホームページ:<br>https://www.benesse.co.jp/gtec/top.html<br>「GTEC」は、株式会社ベネッセコーポレションの登録商標です。                                                                                                    |

## 「TOEIC Bridge<sup>®</sup>L&RIPテスト(オンライン)」受験案内

#### 【対象学部】 産業社会学部・理工学部・情報理工学部・経営学部 \*情報理工学部の情報システムグローバルコース生は受験不要です。

大学での外国語学習の第一歩として英語クラス分けテストを実施します。

上記対象学部の新入生の皆さんは、下記の期間内にTOEIC Bridge®L&R IPテスト(オンライン)の受験が必 須となります。新学期の英語授業はこのテストの結果により、習熟度(レベル)別クラス編成を行いますので、各 自がふさわしいクラスで最も効果的な授業を受けるために、必ず受験してください。

【試験種別】 TOEIC Bridge<sup>®</sup> L&R IPテスト(オンライン) 約60分(Listening約25分・Reading約35分)

## 【受験期間】3月5日(木)10:00~3月27日(金)17:00

上記期間内に必ず受験してください!

#### 自宅等で受験できない場合

自宅にパソコンがない、故障等で利用できないなど、どうしても自宅のパソコンなどで 受験ができない場合は、各キャンパスで受験することができます。 表紙の詳細を確認の上、必ず受験してください。

#### 〔注意事項〕

●一次入学手続時納付金を納入後、受験してください。

このテストは、本学に入学予定の方のみを対象としています。 ※3月入試合格者は本学へ入学意思があれば納付金振込前でも受験可能です。 ※受験料は必要ありません。受験できるのは1回のみです。

#### 【受験方法】

① 新入生の英語クラス分けテスト」のページにアクセス

<u>http://www.ritsumei.ac.jp/gengo/online/</u>下の「画面①」が表示されます。
※立命館大学のトップページから検索画面で「言語教育センター」と検索し、「言語教育センター」の画面(下の「画面②」)の右下「新入生の英語クラス分けテスト」からアクセスすることもできます。

- ② 入学する学部を選択
- ③ 学部のページの履修説明をよく読んで「同意」し、「TOEIC Bridge<sup>®</sup>L&R IPテスト」の テスト画面へ

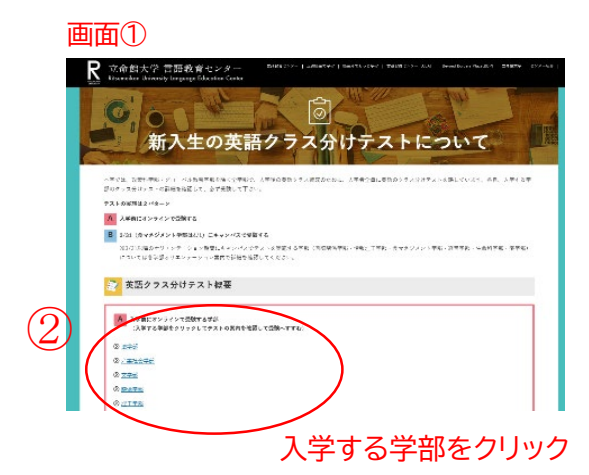

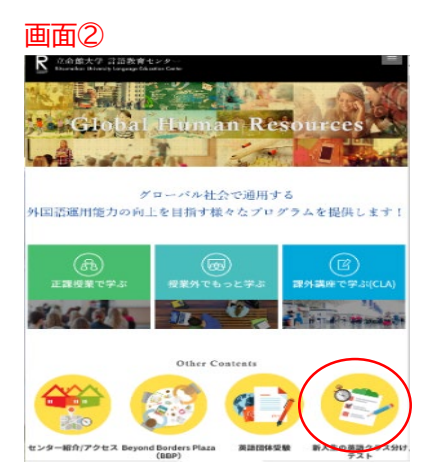

各学部のページに英語の履修に関わる説明を掲載しています。必ず確認してください。

 ④ 確認後、TOEIC Bridge<sup>®</sup> L&R IPテスト(オンライン)の受験サイトへ進み、サイト内のマニュア ルを確認しながら受験に進んでください。

【受験に必要な情報】

- ◆ 受験番号 ※入学手続きを行う受験番号で受験してください。
- ◆ 生年月日(西暦8桁) (例2001年9月12日→20010912)

【その他】

受験には Windows(Windows7/8.1/10) PCが必要です。

動作環境(ブラウザ)はInternet Explorer9以上・Google Chromeです。 <u>※Mac、タブレット、スマートフォン、携帯電話では受験することはできません。</u> <u>※Microsoft EdgeやFirefoxなど他のブラウザでは動作しません。</u> <u>※可能であればイヤフォンを準備してください。</u>

## オンラインテストに関する問い合わせ先

| 問い合わせ内容                                                     | 問合せ先                                                                                            |                                                                                                    |  |
|-------------------------------------------------------------|-------------------------------------------------------------------------------------------------|----------------------------------------------------------------------------------------------------|--|
| 各テスト受験に関する<br>具体的な内容<br>●テストの内容                             | CASEC                                                                                           | CASECサポートセンター<br><u>TEL:03-6833-1347</u><br>平日10:00~17:00 ※土・日・祝日は除<(3/28(土)は対応有)<br>問い合わせの際には [大学名(立命館大学)]・[受験者ID<br>(10桁)](※p.1参照)を伝えてください。<br>【お問い合わせ専用フォーム】<br>https://casec.evidus.com/inquiry |  |
| <ul> <li>●受験方法</li> <li>●操作方法</li> <li>●受験中のトラブル</li> </ul> | GTEC<br>Academic                                                                                | GTEC受検者サポートデスク<br><u>TEL:0120-512-840</u><br>月~± 9:00~12:00,13:00~17:30 ※日·祝日は除<                                                                                                    |  |
| مرتب                                                        | TOEIC Bridge®<br>L&R IPテスト<br>(オンライン)                                                           | TOEIC IPテスト(オンライン)ヘルプデスク<br><u>TEL:03-5521-5912</u><br>月~金10:00~17:00 ※土·日·祝日除<                                                                                                    |  |
| 上記以外のオンライン<br>テストについて                                       | 立命館大学言語教育センター(OIC)<br><u>TEL:072-665-2061</u><br>電話受付:平日10:00~17:00 窓口受付:13:00~17:00 ※±・日・祝日を除く |                                                                                                    |  |
| 上記以外に関する<br>各種問い合わせ                                         | 「入学手続要項(冊子)」P.1 問合せ窓口一覧参照                                                                       |                                                                                                    |  |